### Вы стали обладателем роутера ZyXel.

### Поздравляем!

## Если Вы новичок, для настройки Вашего роутера, следуйте инструкции (для примера взята модель роутера ZyXel P-330W EE):

Прежде всего подключите кабель, который вам провели в квартиру наши монтажники в порт WAN, а компьютер подключите в любой из LAN портов (как правило используется соседний с WAN порт). Адаптер питания от роутера подключите к сети питания 220В (в розетку).

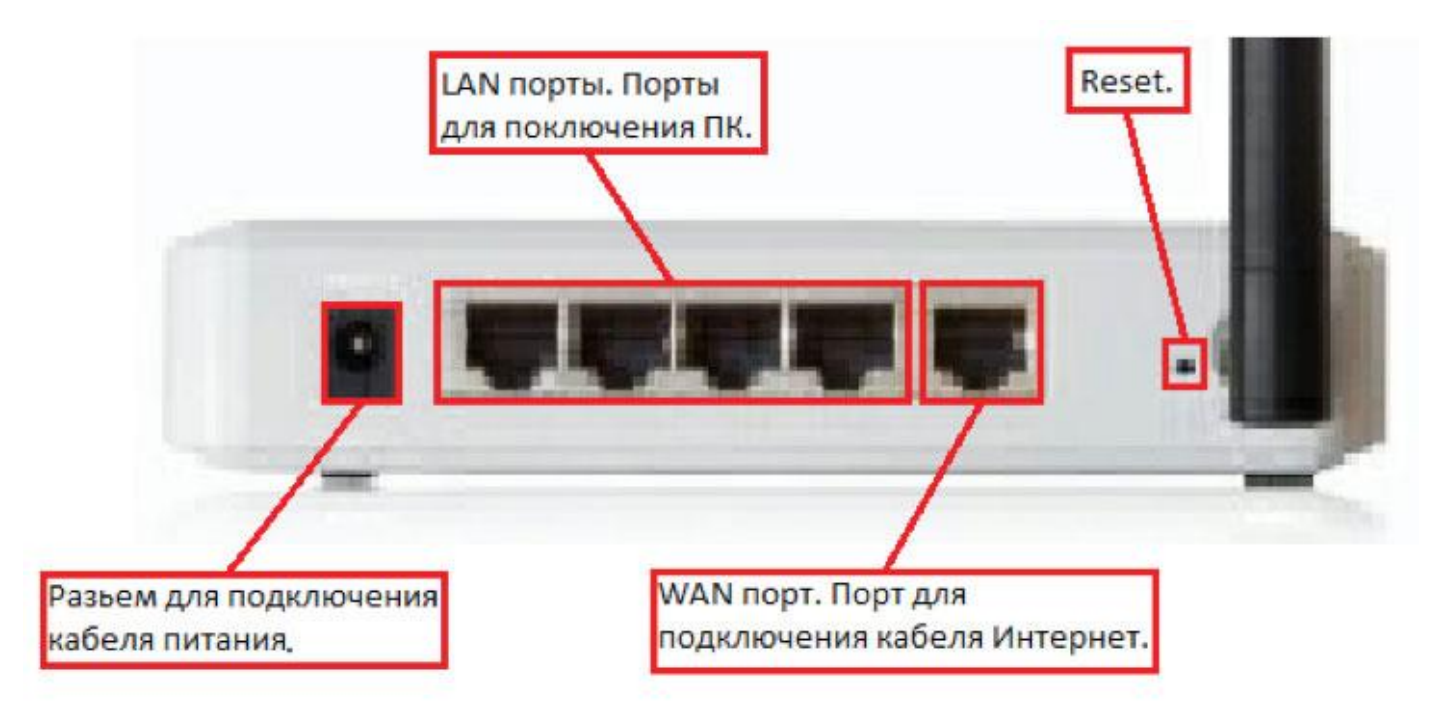

Далее откройте Internet Explorer (или любой другой установленный на Вашем ПК браузер), и в адресной строке наберите 192.168.1.1 после чего нажмите «Enter»;

В поле «Пользователь» введите admin. В поле «Пароль» так же введите 1234, нажмите «Ок»;

Готово, теперь Вы находитесь в интерфейсе настройки роутера!

Перейдите на закладку WAN

Заполните следующие поля так:

«WAN Access Type» - DHCP Client,

Установите переключатель возле «Obtain DNS Automatically».

Нажмите кнопку «Save».

| Setup Wizard<br>Deration Mode<br>AN<br>NAN<br>Password | WAN Port Configuration<br>This page is used to configure the parameters for Internet network which<br>connects to the WAN port of your router. Here you may change the access<br>method to static IP, DHCP, PPPoE or PPTP by click the item value of WAN<br>Access type. |
|--------------------------------------------------------|----------------------------------------------------------------------------------------------------|
| tatus                                                  | WAN Access Type: DHCP Client -                                                                                                    |
| ireless<br>dvanced                                     | CAttain DNS Automatically                                                                                                    |
| dministrator                                           | C Set DNS Manually                                                                                                    |
| Log out                                                | DNS 1:                                                                                                    |
|                                                        | DNS 2:                                                                                                    |
|                                                        | DNS 3:                                                                                                    |
|                                                        | Clone MAC Address (00000000000000000000000000000000000                                                                                                    |
|                                                        | Clone PC's MAC - IP<br>Address: 0.0.0.0                                                                                                    |
|                                                        | Choose Bridge Port None                                                                                                    |
|                                                        | Respond to WAN Ping                                                                                                    |
|                                                        | Enable UPnP                                                                                                    |
|                                                        | Enable IPsec pass through on VPN connection                                                                                                    |
|                                                        | Enable PPTP pass through on VPN connection                                                                                                    |
|                                                        | Enable L2TP pass through on VPN connection                                                                                                    |

Подождите пока роутер сохранит настройки и перезагрузится, обычно это занимает от 20 секунд до 2 минут. После загрузки роутер автоматически установит соединение.

## Теперь настроим Wi-Fi на роутере

Для настройки Wi-Fi перейдите во вкладку «Wireless», в открывшемся списке выбираем «Basic Settings»

Заполните поля следующим образом:

Disable Access Point — убираем галку (если установлена), если «нет» - не трогаем,

Data Rate — Auto,

Mode – AP,

SSID — введите желаемое имя (название) вашей беспроводной сети, например Kyivstar-wifi,

Нажмите кнопку «Save».

Далее настроим безопасность Вашей Wi-Fi сети:

Для этого в меню выбираем «Wireless», далее «Security» и заполняем поля следующим образом:

Encryption — WPA,

WPA Authentication Mode — установите переключатель на Personal (Pre-Shared Key),

WPA Cipher Suite — установите переключатель на ТКІР,

WPA (Pre-Shared Key) Format — Passphrase,

WPA Pre-Shared Key — пароль для доступа к вашей беспроводной сети (рекомендуем устанавливать сложный пароль, содержащий большие и маленькие буквы, цифры, а также спецсимволы, например: ApG23\$\_mT@0).

Нажмите кнопку «Save».

| P-330W EE<br>- Setup Wizard<br>- Operation Mode<br>- LAN<br>- WAN                                                                                   | Wireless Security Setup<br>This page allows you to setup the wireless security. Turn on WEP or WPA by<br>using Encryption Keys could prevent any unauthorized access to your<br>wireless network. |                                                                                                    |  |
|----------------------------------------------------------------------------------------------------|----------------------------------------------------------------------------------------------------|----------------------------------------------------------------------------------------------------|--|
| - Password<br>- Status                                                                                                    | Encryption:                                                                                                    | WPA Set WEP Key                                                                                                    |  |
| Wireless     Basic Settings     Advanced Settings     Site Survey     Security     Trusted Stations     WDS Settings     Advanced     Administrator | WPA Authentication<br>Mode:<br>WPA Cipher Suite:<br>WPA(Pre-Shared<br>Key) Format:                                                                                                    | Note: When encryption WEP is selected, you must set<br>WEP key value.<br>Use 802.1x Authentication<br>WEP 64bits WEP 128bits<br>O Enterprise (RADIUS) O Personal (Pre-Shared<br>Key)<br>O TKIP O AES<br>Passphrase |  |
| Logout                                                                                                    | WPA Pre-Shared<br>Kev:                                                                                                    | 12345678                                                                                                    |  |
|                                                                                                    | Group Key Life<br>Time:                                                                                                    | 86400 sec                                                                                                    |  |
|                                                                                                    | Authentication<br>RADIUS Server:                                                                                                    | Port 1812 IP address Password Save Reset                                                                                                    |  |

Подождите пока роутер сохранит настройки и перезагрузится, обычно это занимает от 20 секунд до 2 минут.

# После перезагрузки беспроводная сеть готова к использованию.